# ご使用前にお読みください

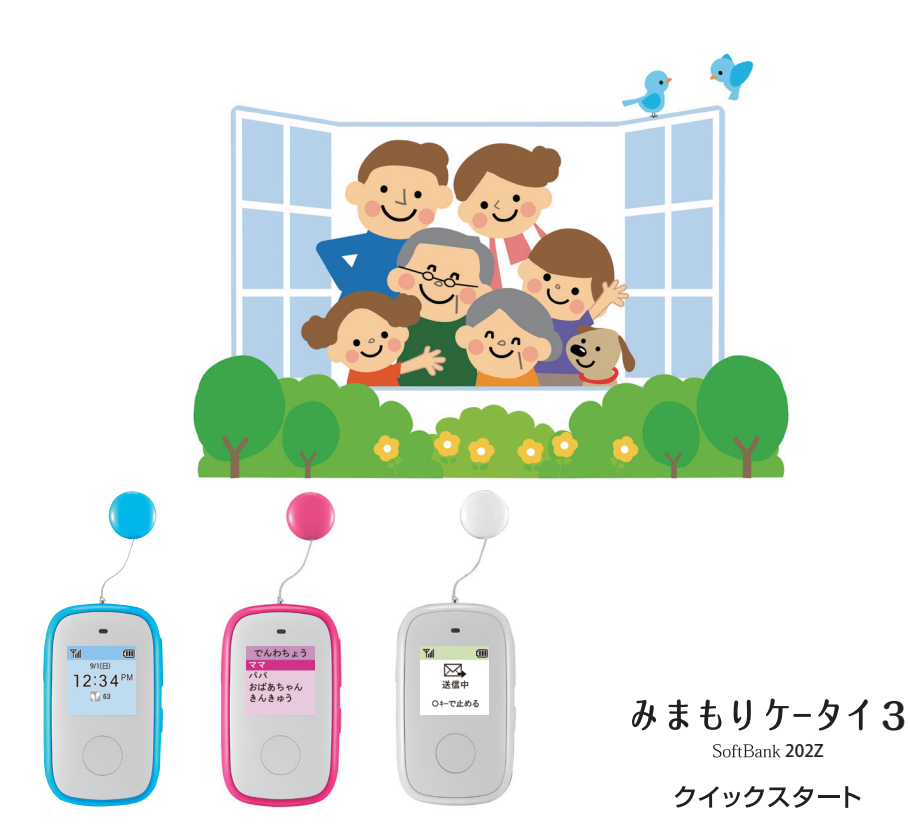

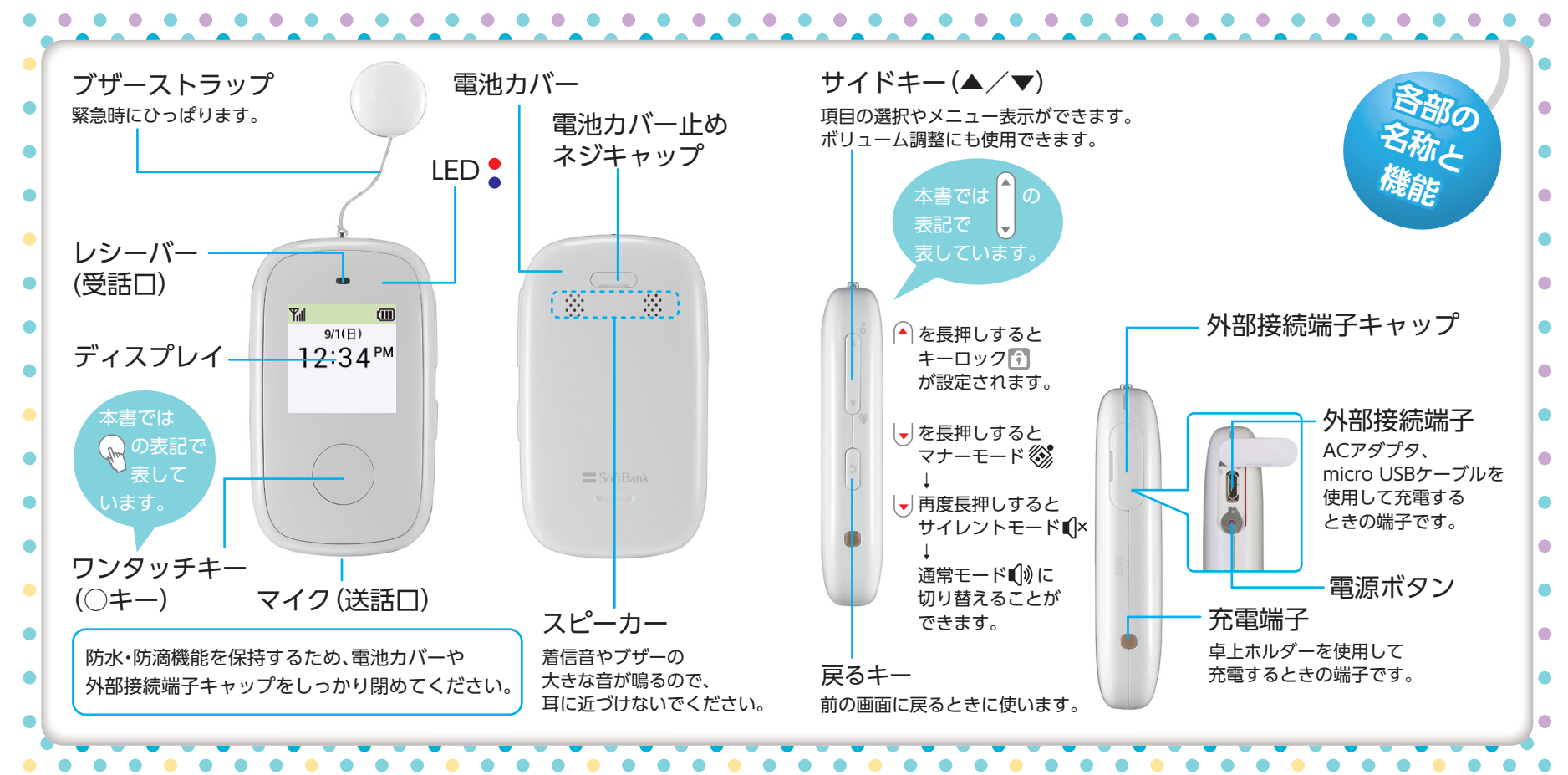

| <ul> <li>第一回</li> <li>第一回</li> <li>第一回</li> <li>第一回</li> <li>第二日</li> <li>第二日<th>は、本機の状態や時<br/>「。詳細は、ユーザー<br/>かた」を参照してく<br/>書の掲載画面は実際<br/>洽があります。</th><th>本機のまな機能</th></li></ul> | は、本機の状態や時<br>「。詳細は、ユーザー<br>かた」を参照してく<br>書の掲載画面は実際<br>洽があります。 | 本機のまな機能                                                                  |
|----------------------------------------------------------------------------------------------------|--------------------------------------------------------------|--------------------------------------------------------------------------|
| 電波の強さ                                                                                                    | 【【×】サイレントモード設定中                                              | () 電話 さまざまな方法で簡単に電話できる                                                   |
| 🖂 新着メールあり                                                                                                    | (分) 自動着信モード設定中                                               | <ul> <li>✓ メール</li> <li>・メールを受信できる</li> <li>・定型文や音声でメールを送信できる</li> </ul> |
| 不在着信あり                                                                                                    | ▶ 留守番電話設定中                                                   | ☆ 緊急ブザー ブザーストラップを引くと、ブザーが大音量で鳴る                                          |
| 回 留守電あり                                                                                                    | 🔯 お知らせメールあり                                                  | 😔 歩数計 歩数をカウントできる                                                         |
| ▲ 緊急速報あり                                                                                                    | S ソフトウエア更新あり                                                 | 各種設定     音の変更や画面の色の変更ができる                                                |
| ↓<br>「■■ 電池の残量目安                                                                                                    |                                                              | (************************************                                    |
|                                                                                                    |                                                              | 🔗 速度検知 一定の速度以上で移動するとメールでお知らせする                                           |
| ◇◇ マナーモード設定中                                                                                                    | <ul> <li>キーロック設定中</li> </ul>                                 | ✓ 位置検索 現在地を知らせることができる                                                    |

 ・ 画面の電池マークが しになると電池が残りわずか です。付属の卓上ホルダーを使って充電しましょう。
 充電を開始するとLEDが赤く点灯します。
 ビ が出たら充電完了です。

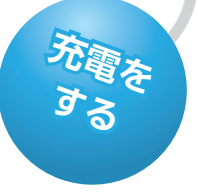

- AC アダプタに micro USB ケーブルを差し込み 卓上ホルダーの背面と接続する
   AC アダプタをコンセントに差し込む
- ⑤ 卓上ホルダーに本機をとりつける

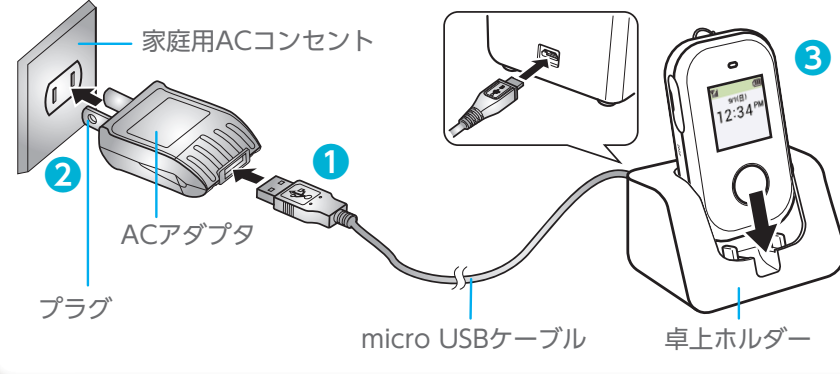

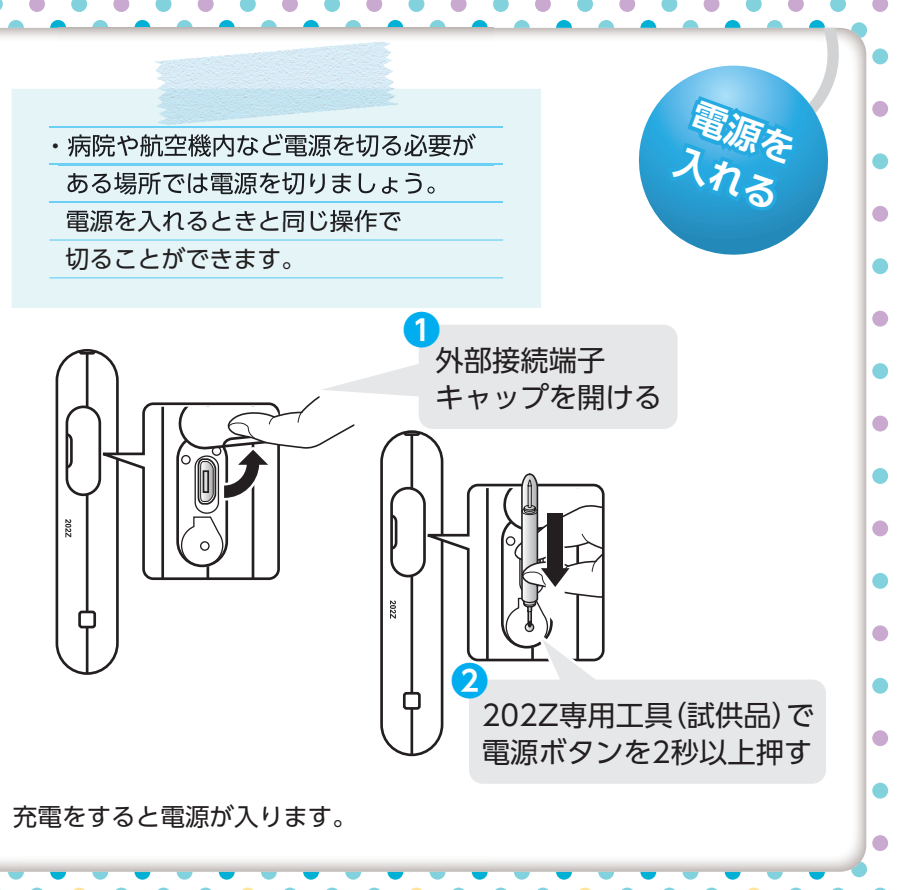

・事前に設定を行うと○キーを1回押すだけで
 電話をかけられます(ワンタッチ発信)。ユーザー
 ガイド「発信方法を確認する」を確認してください。
 ・サイドキーで「緊急通報」を選ぶと110(警察)、119
 (消防)、118(海上保安庁)に電話をかけられます。

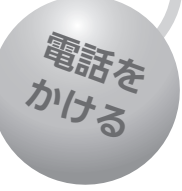

・着信モードを「自動着信」に設定すると、
 ボタンを押さずに電話に出ることができます。
 詳細は、ユーザーガイド「着信モードを設定する」
 を確認してください。

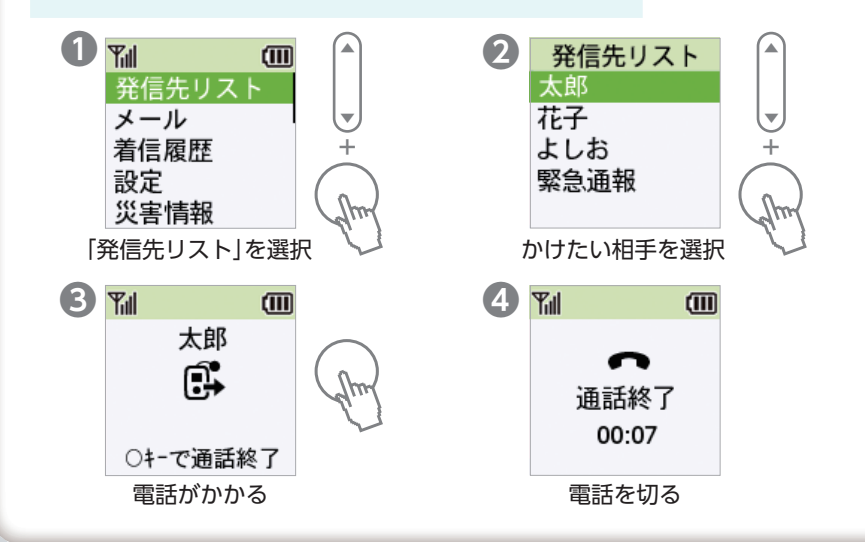

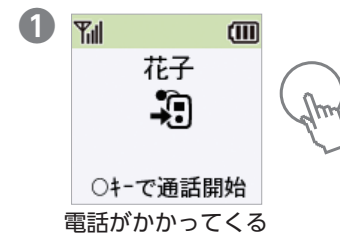

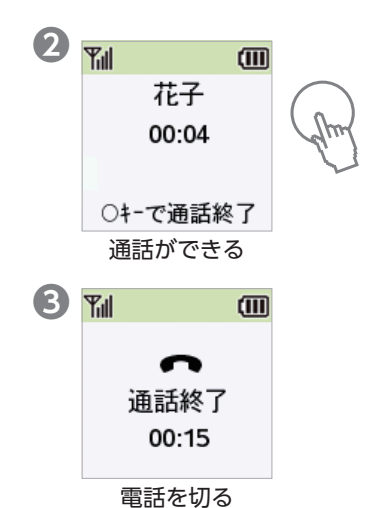

電話本

受ける

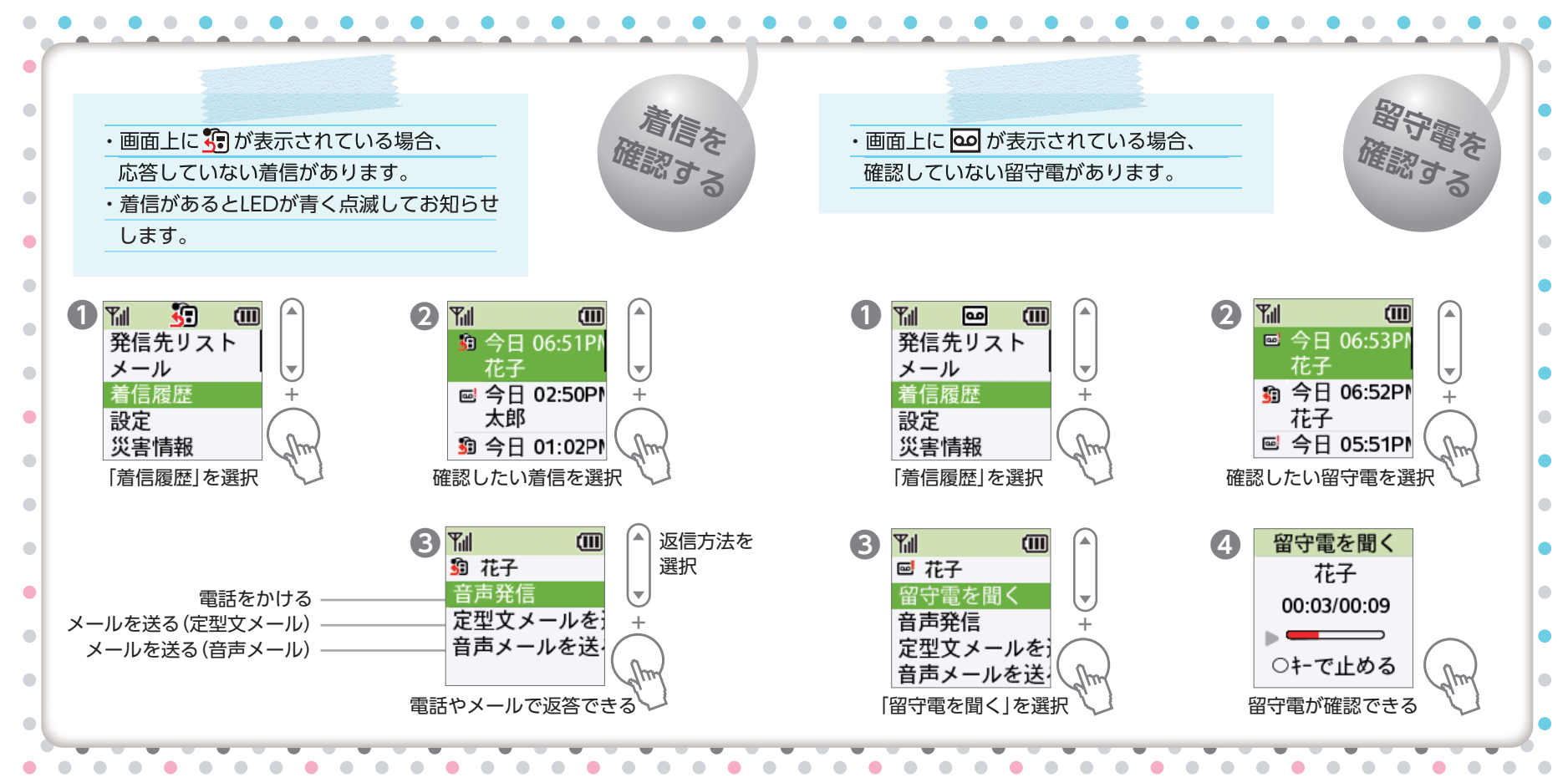

X-11 X を送る を送る ・「定型文メール」では、あらかじめ登録してある ・「音声メール」では、録音した声をメールで 定型文メー 普声义-定型文から選んで、メールを送ることが 送信することができます。 できます。 ・メッセージの録音は最長60秒間行うことが できます。 B メール作成 Yıll Tul Yill 2 Yill (111) B メール作成 (III) 2 (IIII) ก (III) ก 受信メール 定型文 発信先リスト 受信メール 発信先リスト 定型文 音声 音声 メール作成 メール作成 ▼. w 着信履歴 新着受信 着信履歴 新着受信 設定 設定 災害情報 災害情報 Am Im [定型文]を選択 [メール]を選択 [メール作成]を選択 [メール]を選択 「メール作成|を選択 [音声]を選択 4 宛先 6 定型文 6 Yill (IIII) 4 宛先 6 音声メール Till m 6 開始 太郎 太郎 太郎 いってきます 太郎 花子 出かけます 花子 出かけます 再生 00:00/01:00 電車に乗りまし よしお よしお 送信 再録音 バスに乗りまし 編集 キャンセル 終 着きました キャンセル ○キーで開始 宛先を選択 宛先を選択 送りたい音声を録音 送りたい定型文を選択 [送信]を選択すると [送信]を選択すると メールが送信される メールが送信される

・地震や、避難が必要な災害や津波が発生した 場合、本機で「緊急地震速報」、「津波警報」、 「災害・避難情報」を確認できます。

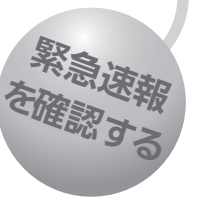

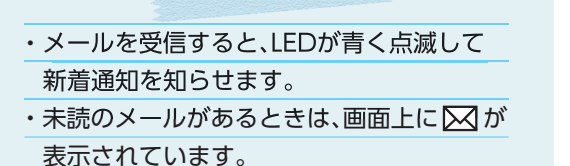

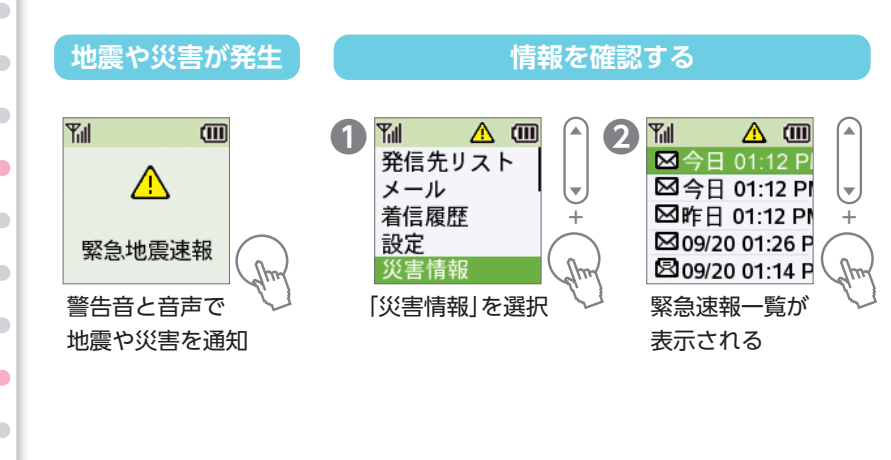

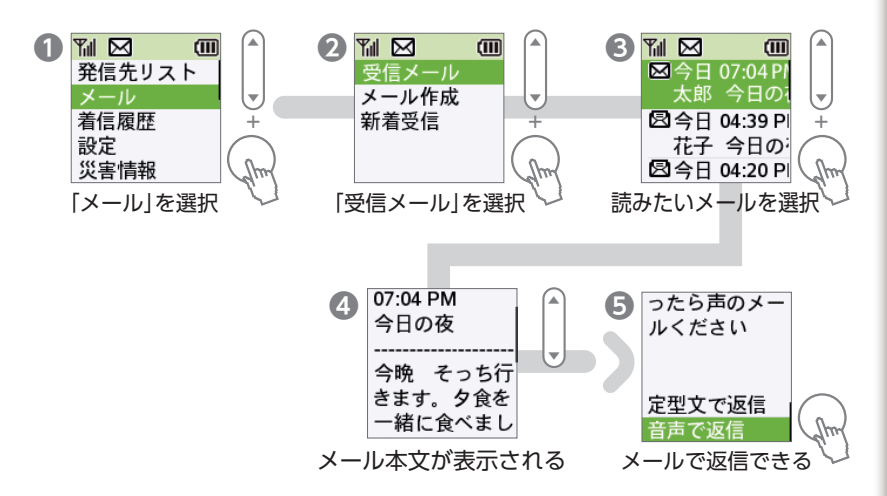

メールを見る

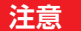

文字の大きさなどを変更するには、管理設定を行う ための暗証番号の入力が必要です。暗証番号は ユーザーガイド「管理設定」を確認してください。

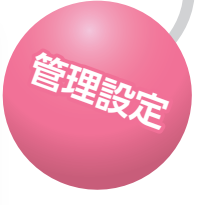

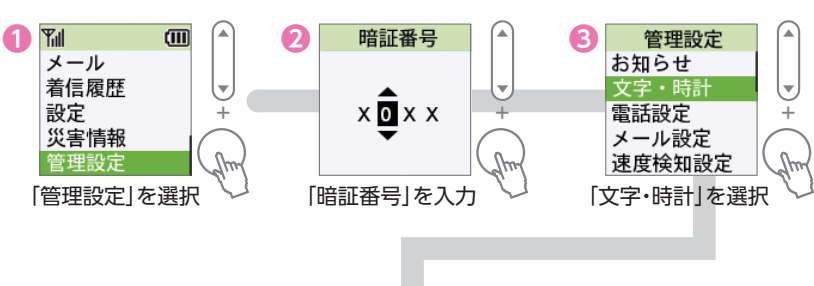

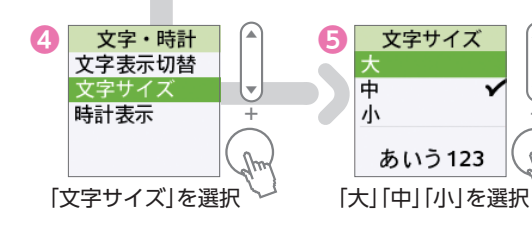

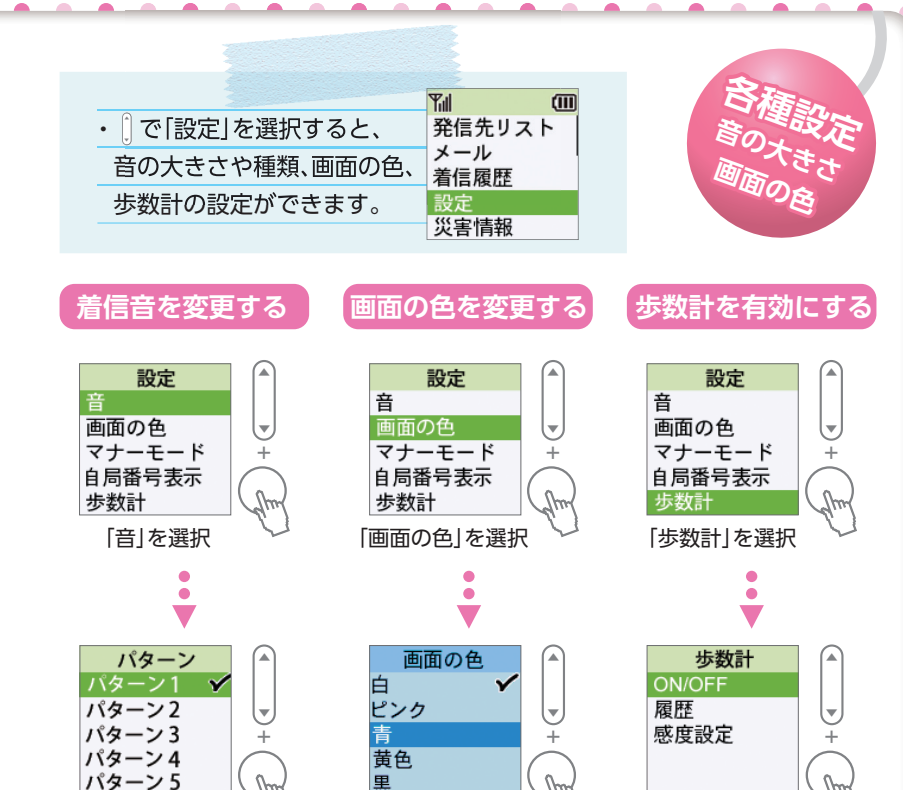

.....

•

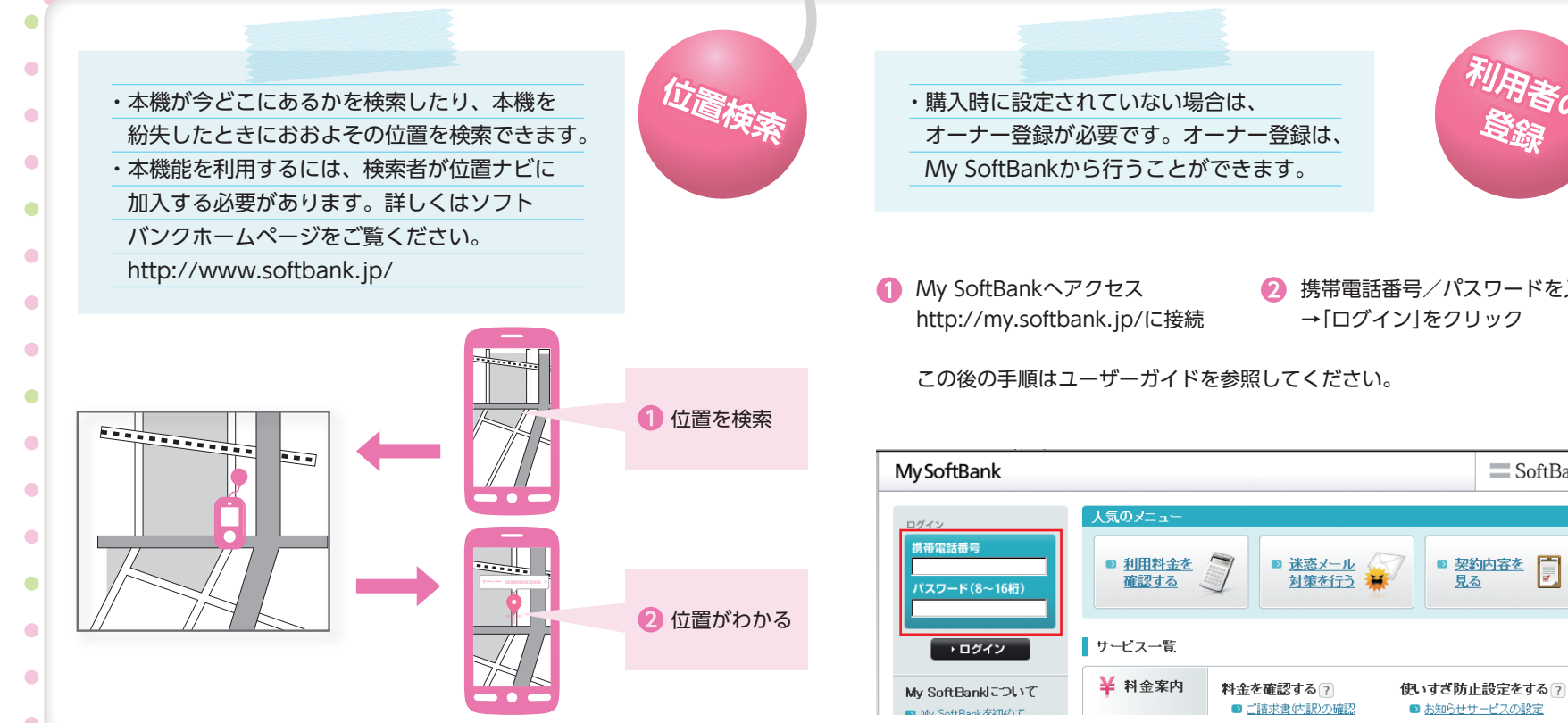

携帯電話番号/パスワードを入力

SoftBank

・電車や車に乗るなど、設定した速度以上で本機が移動すると、ご家族の方に電車や車などに乗ったことを通知できます。
 ・速度検知の設定は、下記から行うことができます。詳細は、ユーザーガイド「速度検知を設定する」を確認してください。

....

速度検知

送信メールサンプル

設定した基準以上の速度で

移動を検知しました。確認

[速度検知]みまもりケ

ータイ

現在地

してください。

(感度設定:高)

・生活みまもりでは、本機の動きの有無を
 感知し、その結果をメールでご家族の方に
 通知できます。
 ・生活みまもりの設定は、下記から行うことが

できます。詳細は、ユーザーガイド「生活みま もりを設定する」を確認してください。

....

送信メールサンプル [生活みまもり]みまもりケ ータイ 指定した時間内に動作を検 相正した時间内に動作を 知しました。

メール送信時刻 2013/09/07 19:00

前日歩数 301 歩

▼
 ↓
 ール
 着信履歴
 設定
 災害情報
 管理設定
 「管理設定」を選択

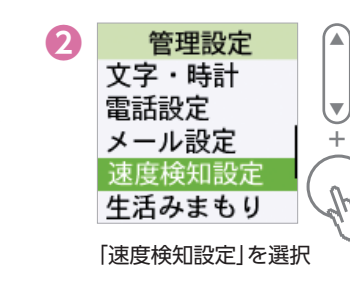

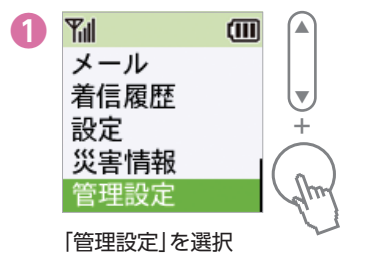

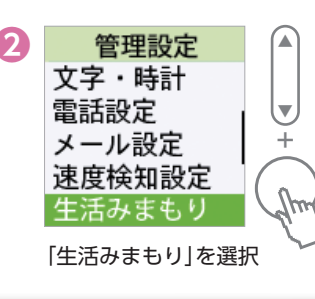

## お問い合わせ先一覧

お困りの時や、ご不明な点などがございましたら、 お気軽に下記お問い合わせ窓口までご連絡ください。

### ソフトバンクカスタマーサポート

●総合案内● ソフトバンク携帯電話から 157(無料) 一般電話から 0800-919-0157(無料)

#### ●紛失·故障受付●

ソフトバンク携帯電話から 113(無料) 一般電話から 0800-919-0113(無料)

### ソフトバンク国際コールセンター

海外からのお問い合わせおよび盗難・紛失のご連絡 +81-92-687-0025 (有料、ソフトパンク携帯電話からは無料)

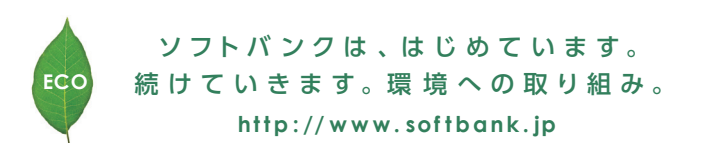

2015年10月 第3版発行 ソフトパンク株式会社 ご不明な点はお求めになられた ソフトパンク携帯電話取扱店にご相談ください。 機種名:SoftBank 2022 製造元:ZTEコーポレーション

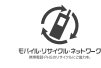

・電車の中や図書館などの公共の場所では、 マナーモードまたはサイレントモードに 設定しましょう。 サイレントモード マナーモード Till (111) Yul (IIII) サイレント マナー モードに モードに 長押 再度長押 設定しました 設定しました (X 🛞 i X 🐼 マナーモードに設定すると、 サイレントモードに設定すると、 通知音が鳴らずに本機が振動します。 通知音も鳴らず、振動もしません。